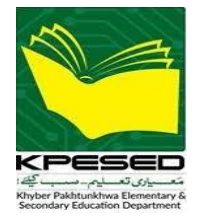

# e-Transfer Web Portal

## **User Manual for DEOs**

Version 1.0

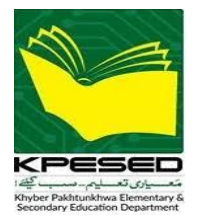

## Table of Contents

| 1 | IN  | TRODUCTION                                 | . 3 |
|---|-----|--------------------------------------------|-----|
|   | 1.1 | PREREQUISITES                              | .3  |
|   | 1.2 | ACCESS & LOGIN                             | .3  |
|   | 1.3 | HOW TO CHANGE PASSWORD?                    | .4  |
| 2 | e-T | RANSFER DASHBOARD                          | . 5 |
| 3 | VA  | CANT POSTS ANNOUNCEMENT                    | .7  |
| 4 | e-T | RANSFER VACANT POSTS AND NO. OF APPLICANTS | .8  |
| 5 | e-T | RANSFER APPLICANTS VERIFICATION            | .9  |

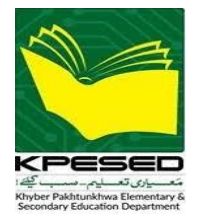

#### **1** INTRODUCTION

Government of Khyber Pakhtunkhwa, Elementary & Secondary Department has announced *e*-Transfer Policy for transfer / posting of the teaching staff throughout the province. The policy has been implemented through online application which is available on Link: <u>https://kpese.gov.pk/etransfer</u>.

#### **1.1 PREREQUISITES**

You should have a good computer with at least 4 Mbps speed internet connection and latest Chrome / Opera / Firefox web browser installed.

#### **1.2 ACCESS & LOGIN**

Open web browser, and enter the following URL into browser's address bar <u>http://175.107.63.148:9090/ords/r/emis/human-resource-management-information-system-</u> <u>hrmis/login</u>. The following login page will appear, enter your username and password and click on **Sign In** button.

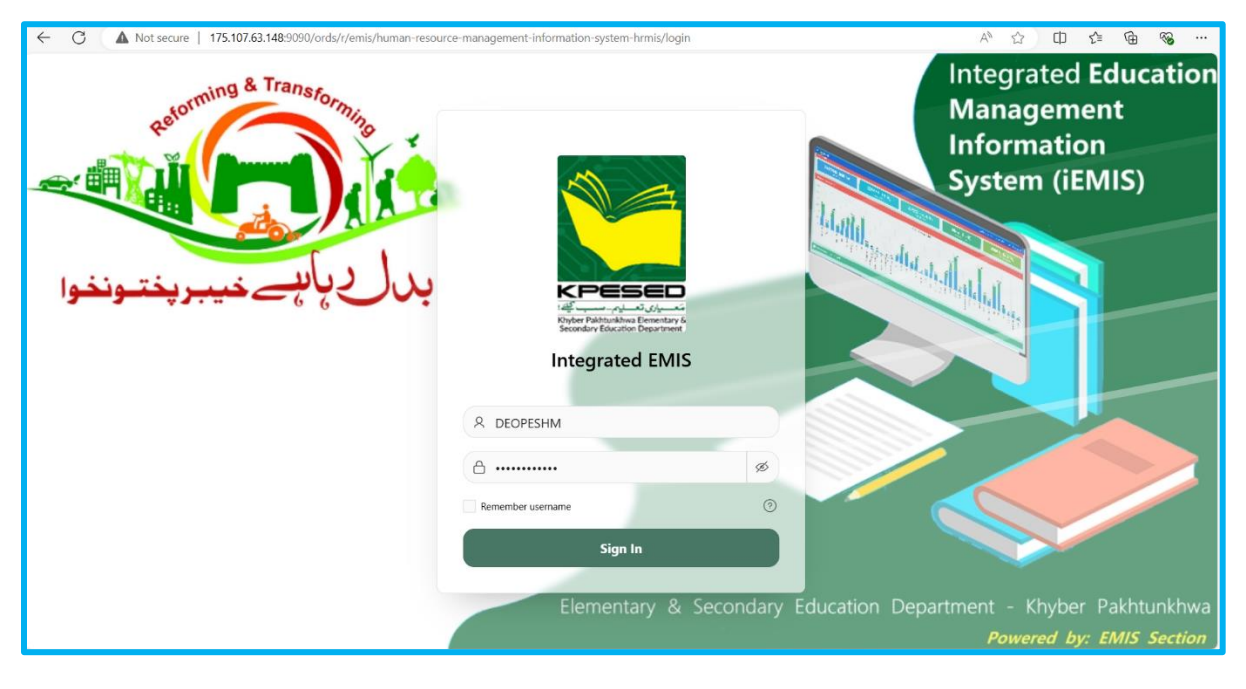

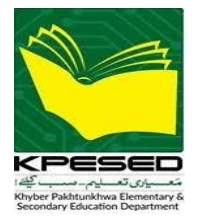

#### **1.3 HOW TO CHANGE PASSWORD?**

After login you will see the following dashboard. It is recommended to change your password. To change password, follow the following steps

- At the top right corner, you will see your username with arrow-down icon.
- Click on your name, a dropdown menu will appear with "Change Password" option.
- Click on "Change Password" option.

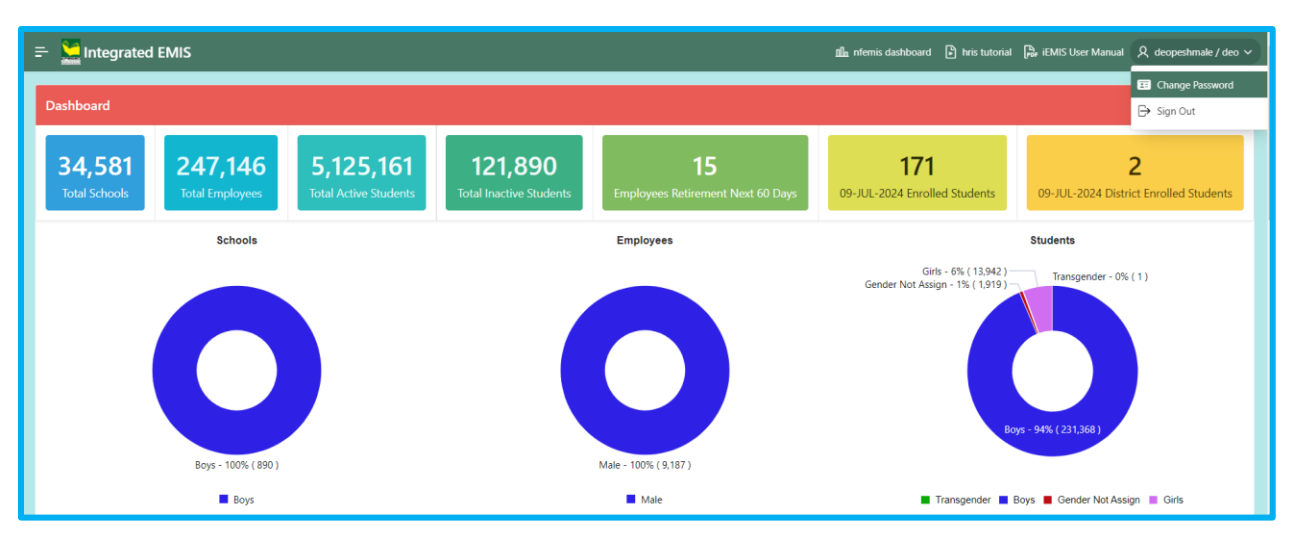

• A pop up will appear, enter your current password, new password and re-enter new password to confirm.

| Chai                       | nge Password                                                               |   |  |  |  |  |  |  |
|----------------------------|----------------------------------------------------------------------------|---|--|--|--|--|--|--|
| ۵                          | Current Password<br>Enter Current Password                                 |   |  |  |  |  |  |  |
| م<br>Must L                | New Password<br>Enter New Password<br>Length Must be Eight (8) or Greater! | 3 |  |  |  |  |  |  |
| Ś                          | Confirm Password<br>Enter Confirm Password                                 |   |  |  |  |  |  |  |
| Cancel 🗘 Update Password 🗲 |                                                                            |   |  |  |  |  |  |  |

• Click on the Update Password button to save the new password.

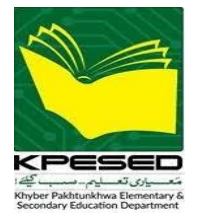

## 2 e-TRANSFER DASHBOARD

On the left sidebar, you'll see the e-Transfer menu, clicking on it will expand the sub-menus as shown in the pic below.

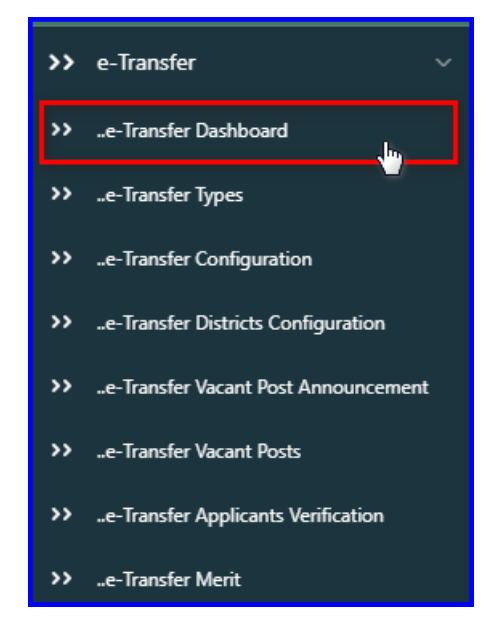

Click on the **e-Transfer Dashboard** sub-menu, a new page will appear showing dashboard consisting of e-Transfer statistics, bar charts, and graphs of respective district, as shown in the pic below.

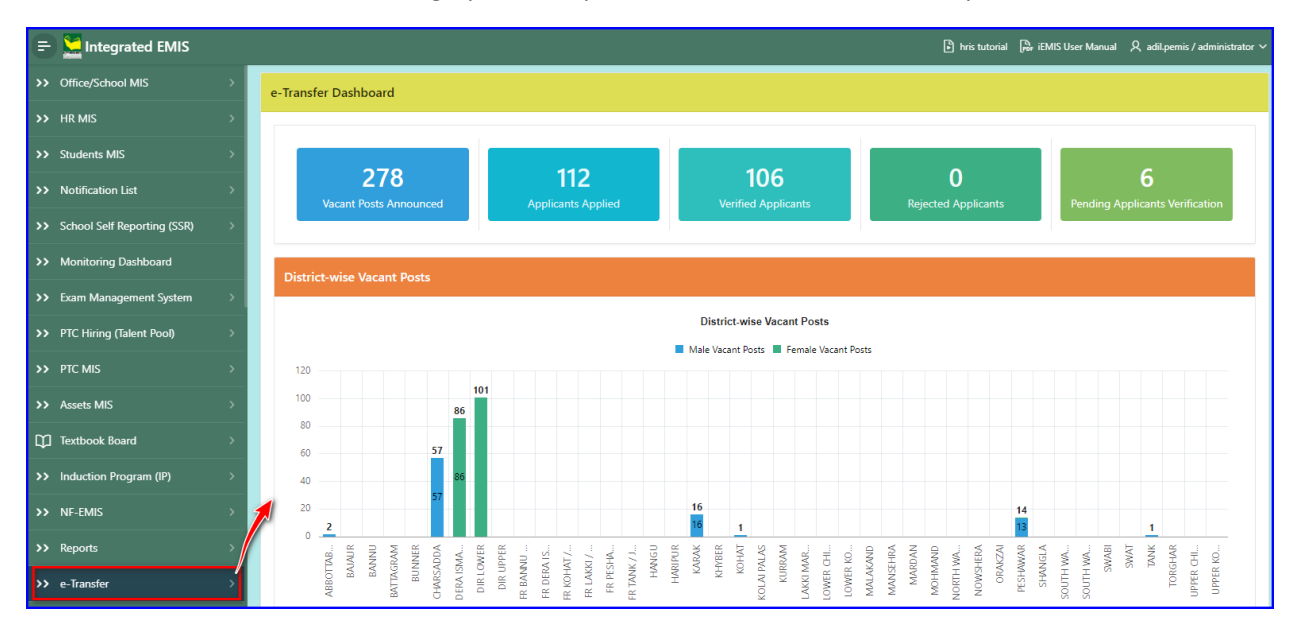

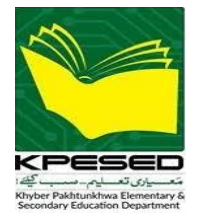

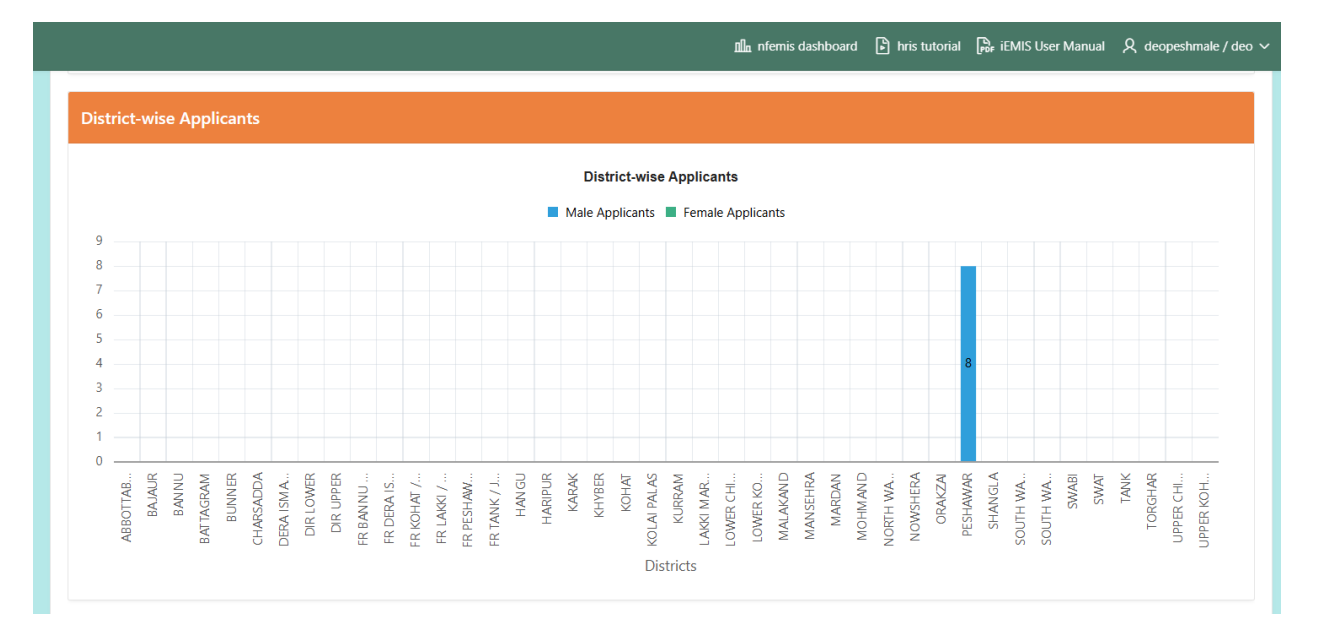

🏨 nfemis dashboard 🗈 hris tutorial 🕞 iEMIS User Manual 🞗 deopeshmale / deo 🗸

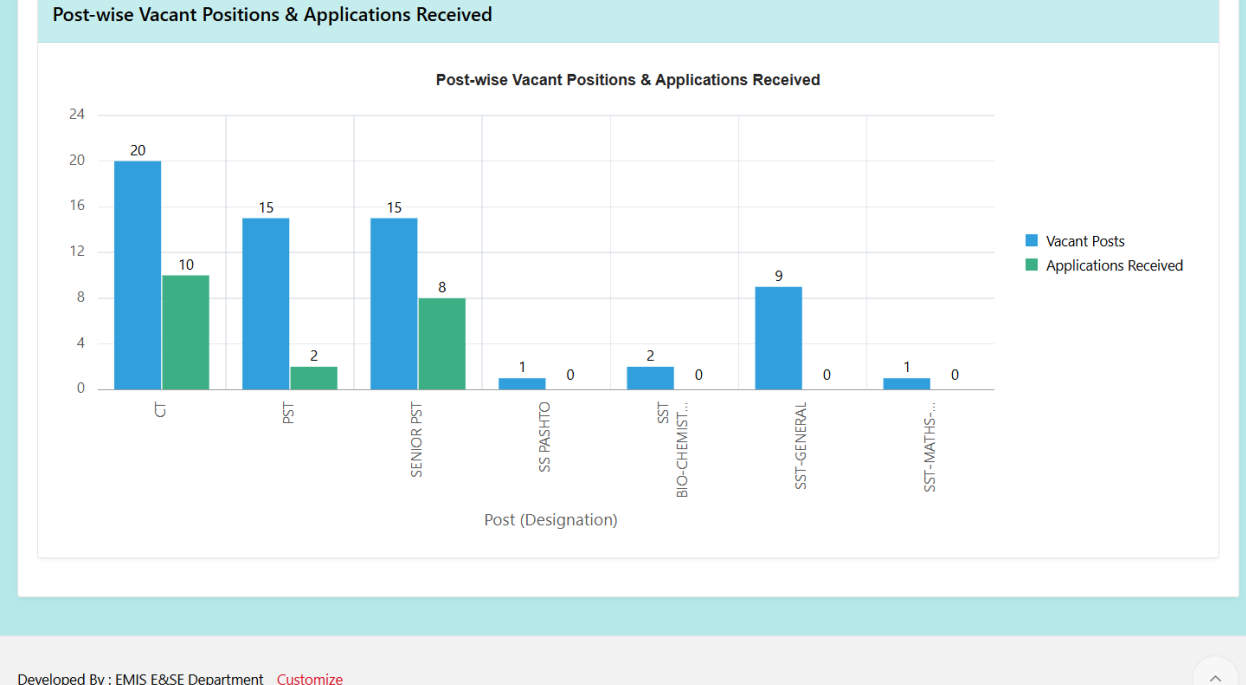

Developed By : EMIS E&SE Department Customize

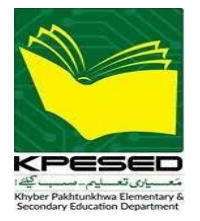

## 3 VACANT POSTS ANNOUNCEMENT

Click on the **e-Transfer Vacant Posts Announcement** sub-menu, a new page will appear, as shown in the pic below.

|                                                       |           |                                                                                                    |                                                                                                    |                                                                                                    | e-Transfer                                                                            |                                                                                                    | ~                                                                                                    |                                                                                                    |                                                  |                                                     |  |  |
|-------------------------------------------------------|-----------|----------------------------------------------------------------------------------------------------|----------------------------------------------------------------------------------------------------|----------------------------------------------------------------------------------------------------|---------------------------------------------------------------------------------------|----------------------------------------------------------------------------------------------------|----------------------------------------------------------------------------------------------------|----------------------------------------------------------------------------------------------------|--------------------------------------------------|-----------------------------------------------------|--|--|
|                                                       |           |                                                                                                    |                                                                                                    | >>                                                                                                    | e-Transfer Dashb                                                                      | oard                                                                                                    |                                                                                                    |                                                                                                    |                                                  |                                                     |  |  |
|                                                       |           |                                                                                                    |                                                                                                    | >>                                                                                                    | >>e-Transfer Types                                                                    |                                                                                                    |                                                                                                    |                                                                                                    |                                                  |                                                     |  |  |
|                                                       |           |                                                                                                    |                                                                                                    | >>                                                                                                    | >>e-Transfer Configuration                                                            |                                                                                                    |                                                                                                    |                                                                                                    |                                                  |                                                     |  |  |
|                                                       |           |                                                                                                    |                                                                                                    | >>                                                                                                    | ) a Tapefor District Configuration                                                    |                                                                                                    |                                                                                                    |                                                                                                    |                                                  |                                                     |  |  |
|                                                       |           |                                                                                                    |                                                                                                    |                                                                                                    | - e-mansier districts configuration                                                   |                                                                                                    |                                                                                                    |                                                                                                    |                                                  |                                                     |  |  |
|                                                       |           |                                                                                                    |                                                                                                    |                                                                                                    | e-Transfer Vacant                                                                     | t Post Announcement                                                                                                    |                                                                                                    |                                                                                                    |                                                  |                                                     |  |  |
|                                                       |           |                                                                                                    |                                                                                                    |                                                                                                    | e-Transfer Vacani                                                                     | t Posts                                                                                                    |                                                                                                    |                                                                                                    |                                                  |                                                     |  |  |
|                                                       |           |                                                                                                    |                                                                                                    | >>                                                                                                    | e-Transfer Applic                                                                     | ants Verification                                                                                                    |                                                                                                    |                                                                                                    |                                                  |                                                     |  |  |
|                                                       |           |                                                                                                    |                                                                                                    | >>                                                                                                    | e-Transfer Merit                                                                      |                                                                                                    |                                                                                                    |                                                                                                    |                                                  |                                                     |  |  |
| eTransfer Type<br>General (09-AUG-2024 - 30-AUG-2024) |           |                                                                                                    |                                                                                                    | District                                                                                                    | Gender                                                                                | ~ De                                                                                                    | isignation                                                                                                    | be announce                                                                                                    | × Save (                                         | 3                                                   |  |  |
| Q 🗸 Search: All Text Columns Go Primary Report 🗸      |           |                                                                                                    |                                                                                                    | PESHAWAK                                                                                                    | MALE                                                                                  | d                                                                                                    | -11 (825-12)                                                                                                    |                                                                                                    |                                                  |                                                     |  |  |
| Q                                                     | ✓ Se      | earch: All Text Columns                                                                                                    | Go                                                                                                    | Primary Report V Action                                                                                                    | s V Edit                                                                              | d                                                                                                    | -11 (8PS-12)                                                                                                    |                                                                                                    |                                                  | 🕞 Reset                                             |  |  |
| Q                                                     | ~ Se<br>≣ | earch: All Text Columns                                                                                                    | Go<br>Emis Code                                                                                                    | Primary Report V Action Off Name                                                                                                    | School Gender                                                                         | Sanctioned Posts                                                                                                    | Working Posts                                                                                                    | Vacant                                                                                                    | Etransfer Posts Ren                              | € Reset                                             |  |  |
|                                                       | ✓ Se      | Desig Title                                                                                                    | Go<br>Emis Code<br>36084                                                                                                    | Primary Report V Action Off Name GHS P.A.F. SHAHEEN CAMP                                                                                                    | School Gender<br>MALE                                                                 | Sanctioned Posts                                                                                                    | Working Posts 0                                                                                                    | Vacant<br>1                                                                                                    | Etransfer Posts Ren                              | € Reset                                             |  |  |
|                                                       | ✓ Sa      | Desig Title<br>CT-IT<br>CT-IT                                                                                                    | Go<br>Emis Code<br>36084<br>36660                                                                                                    | Primary Report V Action Off Name GHS P.A.F. SHAHEEN CAMP GHSS TEHKAL                                                                                                    | MALE<br>School Gender<br>MALE<br>MALE                                                 | Sanctioned Posts 1 1                                                                                                    | Working Posts 0 0                                                                                                    | Vacant<br>1<br>1                                                                                                    | Etransfer Posts Ren                              | € Reset                                             |  |  |
|                                                       |           | CT-IT<br>CT-IT                                                                                                    | Go 2002 (00 2003)<br>Emis Code<br>36084<br>36660<br>36101                                                                                              | Primary Report V Action Off Name GHS P.A.F. SHAHEEN CAMP GHSS TEHKAL GHSS CHAGHAR MATTI                                                                                                    | MALE<br>School Gender<br>MALE<br>MALE<br>MALE                                         | Sanctioned Posts 1 1 1 1                                                                                                    | Working Posts 0 0 0 0                                                                                                    | Vacant 1<br>1<br>1<br>1                                                                                                    | Etransfer Posts Ren                              | E Reset                                             |  |  |
|                                                       |           | CT-IT<br>CT-IT<br>CT-IT<br>CT-IT                                                                                                    | Go           Emis Code           36084           36660           36101           36078                                                                 | Primary Report  Action Off Name GHS P.A.F. SHAHEEN CAMP GHSS TEHKAL GHSS CHAGHAR MATTI GOVERNMENT SHAHEED SYED AF                                                                                               | MALE<br>School Gender<br>MALE<br>MALE<br>MALE<br>MALE                                 | Sanctioned Posts 1 1 1 1 1 1 1 1 1 1 1 1 1 1 1 1 1 1                                                                                                    | Working Posts 0 0 0 0 0 0 0 0 0 0 0 0 0 0 0 0 0 0                                                                                                    | Vacant           1           1           1           1           1           1                                                                                                    | Etransfer Posts Ren                              | E Reset                                             |  |  |
|                                                       |           | CT-IT<br>CT-IT<br>CT-IT<br>CT-IT<br>CT-IT<br>CT-IT                                                                                                    | Go           Emis Code           36084           36660           36101           36078           36082                                                 | Primary Report  Action Off Name GHS P.A.F. SHAHEEN CAMP GHSS TEHKAL GHSS CHAGHAR MATTI GOVERNMENT SHAHEED SYED AF GOVERNMENT SHAHEED AHMAD                                                                      | MALE<br>School Gender<br>MALE<br>MALE<br>MALE<br>MALE<br>MALE                         | Sanctioned Posts 1 1 1 1 1 1 1 1 1 1 1 1 1 1 1 1 1 1                                                                                                    | Working Posts           0           0           0           0           0           0           0           0           0                                                                                                    | Vacant           1           1           1           1           1           1           1           1                                                                                                    | Etransfer Posts Ren<br>Enter m<br>posts          | E Reset<br>narks↓F                                  |  |  |
|                                                       |           | CT-IT<br>CT-IT<br>CT-IT<br>CT-IT<br>CT-IT<br>CT-IT<br>CT-IT<br>CT-IT                                                                                                    | Go 2002 (001)<br>Go<br>Emis Code<br>36084<br>36660<br>36101<br>36078<br>36082<br>36128                                                                 | Primary Report  Action Off Name GHS P.A.F. SHAHEEN CAMP GHSS TEHKAL GHSS CHAGHAR MATTI GOVERNMENT SHAHEED SYED AF GOVERNMENT SHAHEED AHMAD GHSS GHARI SHERDAD                                                   | MALE<br>School Gender<br>MALE<br>MALE<br>MALE<br>MALE<br>MALE<br>MALE                 | Sanctioned Posts           1           1           1           1           1           1           1           1           1                                                                                                    | Working Posts           0           0           0           0           0           0           0           0           0           0           0           0                                                                                     | Vacant           1           1           1           1           1           1           1           1           1           1           1           1           1           1                                                                                                 | Etransfer Posts Ren<br>Enter n<br>posts<br>anno  | E Reset<br>marks↓F<br>umber of<br>s to be<br>sounce |  |  |
|                                                       |           | Desig Title           CT-IT           CT-IT           CT-IT           CT-IT           CT-IT           CT-IT           CT-IT           CT-IT           CT-IT           CT-IT           CT-IT           CT-IT           CT-IT           CT-IT                                                 | Go           Emis Code           36084           36660           36101           36078           36082           36128           36086                 | Primary Report CAction<br>Off Name<br>GHS P.A.F. SHAHEEN CAMP<br>GHSS TEHKAL<br>GHSS CHAGHAR MATTI<br>GOVERNMENT SHAHEED AYED AF<br>GOVERNMENT SHAHEED AHMAD<br>GHSS GHARI SHERDAD<br>GHS GULSHAN REHMAN COLONY | MALE<br>School Gender<br>MALE<br>MALE<br>MALE<br>MALE<br>MALE<br>MALE<br>MALE<br>MALE | Sanctioned Posts           1           1           1           1           1           1           1           1           1           1           1           1           1           1           1           1                                     | Working Posts           0           0           0           0           0           0           0           0           0           0           0           0           0           0           0           0           0           0           0 | Vacant           1           1           1           1           1           1           1           1           1           1           1           1           1           1           1           1           1           1           1                                     | Etransfer Posts Ren<br>Enter ni<br>posts<br>anno | E Reset<br>narks↓F<br>umber of<br>to be<br>bounce   |  |  |
|                                                       |           | Desig Title           CT-IT           CT-IT           CT-IT           CT-IT           CT-IT           CT-IT           CT-IT           CT-IT           CT-IT           CT-IT           CT-IT           CT-IT           CT-IT           CT-IT           CT-IT           CT-IT           CT-IT | Go           Emis Code           36084           36660           36101           36078           36082           36128           36086           36094 | Primary Report  Action Off Name GHS P.A.F. SHAHEEN CAMP GHSS TEHKAL GHSS CHAGHAR MATTI GOVERNMENT SHAHEED SYED AF GOVERNMENT SHAHEED AHMAD GHSS GHARI SHERDAD GHS GULSHAN REHMAN COLONY GHSS HAVAT ABAD         | MALE<br>School Gender<br>MALE<br>MALE<br>MALE<br>MALE<br>MALE<br>MALE<br>MALE<br>MALE | Sanctioned Posts           1           1           1           1           1           1           1           1           1           1           1           1           1           1           1           1           1           1           1 | Working Posts 0 0 0 0 0 0 0 0 0 0 0 0 0 0 0 0 0 0                                                                                                    | Vacant           1           1           1           1           1           1           1           1           1           1           1           1           1           1           1           1           1           1           1           1           1           1 | Etransfer Posts Ren<br>Enter m<br>posts<br>anno  | E Reset<br>narks↓∓<br>umber of<br>to be<br>punce    |  |  |

- The page consists of two regions, 1. Filters and 2. Interactive Grid.
- To announce a vacant post of a specific designation e.g., **PST**, click on the designation dropdown, a dropdown list will be opened showing only those designations whose posts are lying vacant in the respective district.
- Select any designation from the dropdown list.
- Selecting a designation from the dropdown list will show the interactive grid consisting of the columns (EMIS Code, School Name, School Gender, Post (Designation), Sanctioned Posts, Working Posts, Vacant Posts, Posts for eTransfer and Remarks)
- Only the last two columns (Posts for eTransfer and Remarks) columns are editable.
- To announce a post in a desired school, click on the **Posts for eTransfer** cell against that school row, and enter the **No. of posts** to be announced.

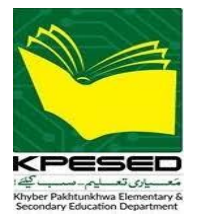

• When the announced **No. of Posts for eTransfer** is less than the vacant posts, then enter the reason in the **Remarks** column as well.

Note: No. of Posts for eTransfer must be less than or equal to the No. of Vacant posts.

### 4 e-TRANSFER VACANT POSTS AND NO. OF APPLICANTS

Click on the e-Transfer Vacant Posts sub-menu, a new page will appear, as shown in the pic below.

| eTransfer Typ<br>General (01- | e District<br>JUN-2024 - 27-JUN-2024)                               | ~ (           | ÿ                 |              |              |
|-------------------------------|---------------------------------------------------------------------|---------------|-------------------|--------------|--------------|
| Qv                            | Go Actions ~                                                        |               |                   |              |              |
| Emis Code                     | School Name                                                         | School Gender | Designation       | Vacant Posts | Applications |
| 36126                         | GHS AZA KHEL                                                        | MALE          | SST-GENERAL       | 1            | 0            |
| 34219                         | GHS BADIZAI                                                         | MALE          | SST BIO-CHEMISTRY | 1            | 0            |
| 36120                         | GHS KAGA WALA                                                       | MALE          | SST BIO-CHEMISTRY | 1            | 0            |
| 36137                         | GHS MATHRA                                                          | MALE          | SST-GENERAL       | 1            | 0            |
| 36075                         | GHS NANAK PURA                                                      | MALE          | ст                | 2            | 4            |
| 36661                         | GHSS HAZARKHWANI                                                    | MALE          | ст                | 1            | 0            |
| 36131                         | GHSS MUSA ZAI                                                       | MALE          | ст                | 1            | 2            |
| 36090                         | GHSS NAUDEH PAYAN                                                   | MALE          | SST-GENERAL       | 1            | 0            |
| 36656                         | GHSS NO. 1 PESHAWAR CITY                                            | MALE          | SS PASHTO         | 1            | 0            |
| 34192                         | GOVT; SHAHEED FAZAL RAHIM HIGH SCHOOL NOUTHIA JADEED PESHAWAR CANTT | MALE          | СТ                | 2            | 3            |
| 30394                         | GPMS MASHO KHEL (JICA)                                              | MALE          | ст                | 2            | 1            |
| 21187                         | GPS GHARI FAZLI HAQ (UMER ABAD)                                     | MALE          | SENIOR PST        | 5            | 3            |
| 20670                         | GPS GHARIB ABAD NO.1                                                | MALE          | SENIOR PST        | 3            | 3            |
| 20697                         | GPS KHUDADAD                                                        | MALE          | PST               | 2            | 0            |

- A page consisting of the filters and Interactive report showing EMIS Code, School Name, School Gender, Designation, Vacant Posts and Applications columns, will be displayed.
- To filter report based on School, Gender, or Designation, use the **Actions** button of the Interactive report.

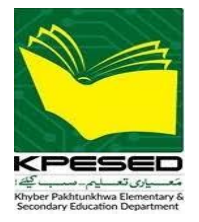

## 5 e-TRANSFER APPLICANTS VERIFICATION

Click on the **e-Transfer Applicants Verification** sub-menu, a new page will appear, as shown in the pic below.

| el                                   | Transfer                | Applicant         | s Data               |                              |        |                                   |                |                                       |                        |         |                            |                    |                           |
|--------------------------------------|-------------------------|-------------------|----------------------|------------------------------|--------|-----------------------------------|----------------|---------------------------------------|------------------------|---------|----------------------------|--------------------|---------------------------|
|                                      |                         |                   |                      |                              |        |                                   |                |                                       |                        |         |                            |                    |                           |
|                                      |                         |                   |                      |                              |        |                                   |                |                                       |                        |         |                            |                    |                           |
| eTransfer Type Select eTransfer Type |                         |                   |                      |                              |        |                                   |                |                                       |                        |         |                            | ~                  |                           |
|                                      |                         |                   |                      |                              |        |                                   |                |                                       |                        |         |                            |                    |                           |
| Q                                    | View & \                | /erify Applicatio | n here               | Actions ~                    |        |                                   |                |                                       |                        |         |                            |                    |                           |
|                                      | Applicant<br>Profile Id | Cnic No           | Name Of<br>Applicant | Father Name Of<br>Applicant  | Gender | Present<br>Designation<br>Id      | Present<br>Bps | Present School                        | Verification<br>Status | Remarks | School 01                  | School 02          | School 03                 |
| Ľ                                    | 79                      |                   | ABDUS<br>SAMAD       | MUHAMMAD<br>SATTAR           | MALE   | SST-GENERAL<br>(BPS-16)           | 16             | GCMHS<br>CHOKARA                      | Verified               |         | GHS LATUMBER               | GHS TERI,<br>KARAK |                           |
| Ľ                                    | 45                      |                   | RUKHSANA<br>BANO     | LUTFI<br>MUHAMMAD<br>IBRAHIM | FEMALE | SSS<br>ISLAMIYAT<br>(BPS-18)      | 18             | GGCMHSS NO.<br>6 CHAH SYED<br>MUNAWAR | Verified               |         | GGHSS NO. 2<br>KIRI ALIZAI |                    |                           |
| C                                    | 19                      |                   | FATIMA<br>ZUHRA      | ZIA-UD-DIN                   | FEMALE | SST-MATHS-<br>PHYSICS<br>(BPS-16) | 16             | GGCMHSS<br>TIMERGARA                  | Verified               |         | GGHS KHALL<br>DIR LOWER    | GGHS<br>KOHERAY    | GGHSS<br>MUNDA            |
| C                                    | 85                      |                   | NOSHEEN<br>TABBASM   | MUHAMMAD<br>HAYAT            | FEMALE | SENIOR PST<br>(BPS-14)            | 14             | GGCMS BILAL<br>ABAD                   | Verified               |         | GGPS JHOKE<br>UMRAY WALI   | GGPS LAKHRA        | GGPS<br>KHIDMAT<br>GARAN  |
| C                                    | 9                       |                   | KALSOOM<br>BIBI      | INAYAT UR<br>RAHMAN          | FEMALE | PST (BPS-12)                      | 12             | GGCMS HAJI<br>ABAD NO.2               | Verified               |         | GGPS BANDA<br>MKD          | GGPS HUNDAK        | GGPS FAZAL<br>ABAD PAYEEN |
| C                                    | 52                      |                   | REHANA<br>BIBI       | ABDUL AHAD                   | FEMALE | PST (BPS-12)                      | 12             | GGCMS<br>MUSAZAI<br>SHARIF            | Verified               |         | GGPS GARA<br>PATTI KEHL    | GGPS HATHALA       | GGPS JOGIAN<br>WALA       |

• To verify an applicant application, click on the **ICON** displayed in the first column, a pop-up showing detailed application of an applicant will appear, as shown in the pic below.

| e-Transfer Applican  | t Profile View       | Click to take                                     | d                    | ownload disability |                                          |              | $\otimes$                      |
|----------------------|----------------------|---------------------------------------------------|----------------------|--------------------|------------------------------------------|--------------|--------------------------------|
|                      | Take Print           | print Download D                                  | Visability Proof     | proof document     | Verify App                               | olicant Data |                                |
|                      |                      | PERSONAL INFORMATION                              |                      |                    |                                          |              | lick it to verify if all       |
|                      | Submitted On:        | 28-08-2024 11:23:14 AM                            | Policy Form:         | A                  |                                          |              | the particulars are<br>correct |
|                      | Name:                | ABDUR RAZIQ                                       | Father Name:         |                    |                                          |              |                                |
|                      |                      |                                                   |                      |                    | SCORING CR                               | ITERIA       |                                |
|                      | Job Status:          | Regular                                           | CNIC No:             |                    | Domicile:                                | CHARSADDA    |                                |
|                      | Personal No:         | 794546                                            | DDO Code:            | 6083               | Tenure:                                  | 8.18         |                                |
|                      | Date of Birth:       | 20-MAR-1983                                       | Age (as per<br>DOB): | 41.44 years        | Disability:                              | Yes          |                                |
| Basic                | Gender:              | MALE                                              | Domicile:            | CHARSADDA          | Present School - STR:                    | 19.13        |                                |
| information<br>about | Tehsile:             | TANGI                                             | Union Councile:      | DAKKI              | Priority 1 - STR:                        | 27.78        |                                |
| applicant            | Postal Address:      | village and p/o amir abad(pul) tehsil tangi distt | Mobile No:           |                    | Priority 2 - STR:                        | 24.74        |                                |
|                      |                      | charsadda                                         |                      |                    | Priority 3 - STR:                        | 0            |                                |
|                      | Disability:          | Yes                                               | Marital Status:      | MARRIED            | Your Sco                                 | re           |                                |
|                      | Spouse (In Service): | No                                                |                      |                    | Priority 1                               |              | Score will be                  |
|                      |                      | PRESENT CADRE START DATE & DESIGN                 | ATION                |                    | Tenure Score: 20<br>Disability Score: 10 |              | this criteria                  |
|                      | Date & Designation:  | Started as CT (BPS-15), dated: 24-JUN-2016        |                      |                    | Domicile Score: 5                        | Awarded      |                                |
|                      |                      | PRESENT POSTING                                   |                      |                    | STR Score: 20                            | Score        |                                |

• Review the particulars of the application and verify by clicking on the top green button "Verify Applicant Data".

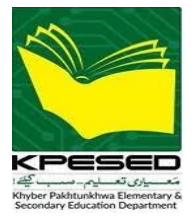

• A new pop-up will appear, as shown in the pic below.

| e-Transfer Applicant Data Verification | × |
|----------------------------------------|---|
| Application Status<br>Rejected         | ~ |
|                                        |   |
| Select application status              |   |
| Verified                               |   |
| Rejected                               |   |
| Pending                                |   |

• You have the options to Verify, Reject or keep the application pending. In case the application is rejected, you'll be required to mention the reason as well, as shown in the pic below.

| e-Transfer Applicant Data Verification                                                          | ×    |
|-------------------------------------------------------------------------------------------------|------|
| Application Status<br>Rejected                                                                  | ~    |
| Remarks (if Rejected)<br>Enter remarks here<br>Reason must be entered for Rejected application! |      |
|                                                                                                 | Save |

• After selecting the option, click on **"Save"** button. The verification status of the applicant in the interactive report will be updated, as shown in the pic below.

| eTra             | ansfer Ap                     | oplicants [    | Data                 |                             |        |                           |                |                      |                        |                              |             |
|------------------|-------------------------------|----------------|----------------------|-----------------------------|--------|---------------------------|----------------|----------------------|------------------------|------------------------------|-------------|
| eTransi<br>Gener | fer Type<br>al (01-JUN-2024 · | - 27-JUN-2024) |                      | V District<br>PESHAWAR      |        |                           |                | ← Gender<br>MALE     |                        |                              | ~           |
| Q~               |                               |                | Go Ac                | tions ~                     |        |                           |                |                      |                        |                              |             |
|                  | Applicant<br>Profile Id       | Cnic No        | Name Of<br>Applicant | Father Name Of<br>Applicant | Gender | Present<br>Designation Id | Present<br>Bps | Present School       | Verification<br>Status | Remarks                      | Verificatio |
| Ľ                | 7                             |                | ABDUL<br>GHAFFAR     | MUSA KHAN                   | MALE   | SENIOR PST (BPS-<br>14)   | 14             | GPS NASIR GHARI      | Verified               |                              | Verify      |
| ß                | 1                             |                | AMIR ALI             | ANWAR ALI                   | MALE   | CT (BPS-15)               | 15             | GHS RASHEED<br>GHARI | Rejected               | Tenure is less than 2 years. | Verify      |
| C                | 3                             |                | ABAD ALI             | AHMAD ALI                   | MALE   | CT (BPS-15)               | 15             | GHS SARBAND          | Verified               |                              | Verify      |
| C                | 2                             |                | AAMIR<br>SHAHZAD     | YOUSAF MASIH                | MALE   | CT (BPS-15)               | 15             | GHS AKHOON ABAD      | Verified               |                              | Verify      |

**Note:** Please review the e-Transfer Policy 2024 thoroughly and ensure that all applicant details are accurately verified before approving the application.